## **Registering Your Team for their Robotics Program Level**

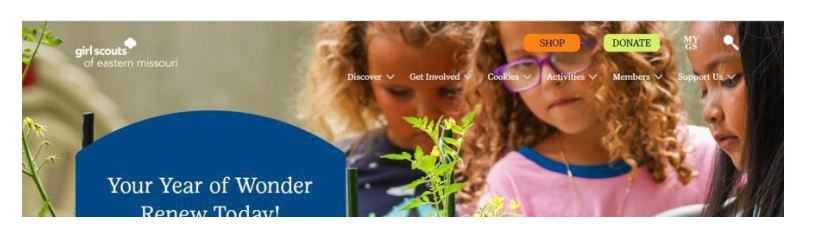

Step 1 – Go to our website www.girlscoutsem.org and click on the 'myGS' option at the top right.

Step 2 – Sign in to your myGS account by clicking the 'Login' button on the top right.

| girl scouts       |             |      | Donate Find A | Council En Español | Login Join V | /olunteer |
|-------------------|-------------|------|---------------|--------------------|--------------|-----------|
| ABOUT GIRL SCOUTS | OUR PROGRAM | SHOP | COOKIES       | FOR ADULTS         | FOR GIRLS    |           |
| •<br>Search       | Add details |      | Review cart   | Make payment       | Finish       |           |
|                   |             |      |               |                    |              |           |

**Step 3** – Click on the link below to send you directly to your program level or search for the program using that title. If you try searching using our zip code of 63146 but it shows you in the 'ocean' with no results, just refresh the page. We are going to use the Challenge level for this example.

FIRST LEGO League Explore \*Robotics team participation\*

FIRST LEGO League Challenge \*Robotics team participation\*

FIRST Tech Challenge \*Robotics team participation\*

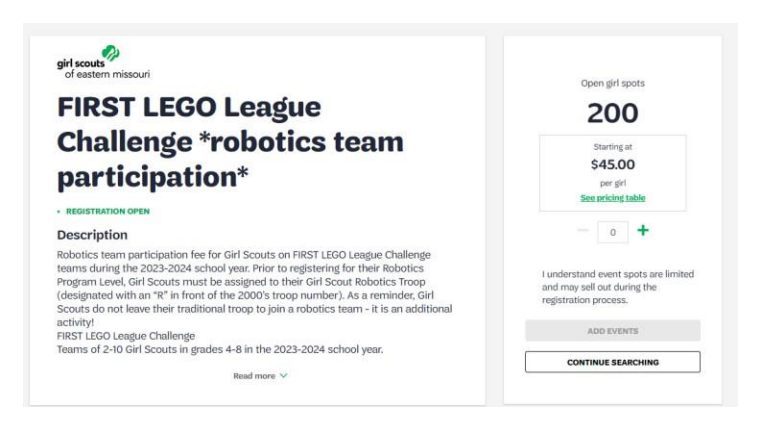

**Step 4** – Choose the number of Girl Scout spots to reflect the number of Girl Scouts in your team who are participating in that level of programming. Then click 'Add Events'.

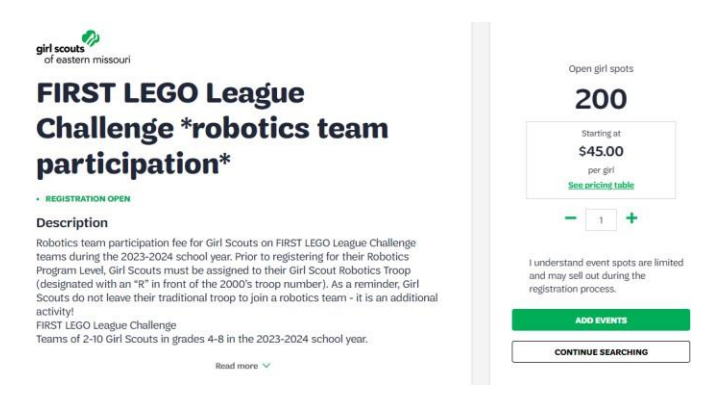

Step 5 – You will then be asked to provide details on who you are registering.

| A                                                     | Your Cart                                                                   | Your Cart                                                                           |                     |  |
|-------------------------------------------------------|-----------------------------------------------------------------------------|-------------------------------------------------------------------------------------|---------------------|--|
| 1. GIRL                                               | FIRST LEGO League Challenge<br>*robotics team participation*                | 1. FIRST LEGO League<br>Challenge "robotics team<br>participation"                  | girl accests        |  |
| FIRST LEGO League Challenge *r<br>team participation* | obotics                                                                     | Gif                                                                                 |                     |  |
| Event date                                            |                                                                             |                                                                                     |                     |  |
| October 1st 2023 - April 28th 2024                    |                                                                             | Outstanding balance                                                                 | \$0.00              |  |
| Event time                                            |                                                                             |                                                                                     |                     |  |
| DBIOD AM (CDT)                                        |                                                                             | Total amount                                                                        | \$0.00              |  |
| Assign attendees                                      |                                                                             |                                                                                     |                     |  |
| Please select who will be attending the event.        | Inly household and troop members who meet the event criteria will be shown. | Please note that Membership fees are non-ref                                        | fundable.           |  |
| Please select: O My household                         | My troop member                                                             | *Council Rees help power amuzing experiences<br>community and are non-reflaredable. | a for girls in your |  |
| Тлоора                                                | $\sim$                                                                      |                                                                                     |                     |  |
| Attendent                                             | ~                                                                           |                                                                                     |                     |  |

**Step 6** – For 'Girl #1' make sure you select 'Troop' then 'member' under 'Assign Attendees'. This will allow you to choose the girl members that are registered in your troop. (If for some reason your Girl Scout is not showing up here, please contact the Answer Center at 314.400.4600 or <u>answercenter@girlscoutsem.org</u>) You can then complete the remaining details for your Girl Scout, including any special circumstances, dietary restrictions and shirt sizes. Please note the shirt option is temporarily unavailable but will be fixed as soon as possible.

| . GIRL                                                                                       | FIRST LEGO League Challenge ^                                                   | Dietary restrictions optional<br>please add any dietary restrictions you'd like us to<br>None | to know about.         |           |                      |
|----------------------------------------------------------------------------------------------|---------------------------------------------------------------------------------|-----------------------------------------------------------------------------------------------|------------------------|-----------|----------------------|
| IRST LEGO League Challenge *robotics<br>eam participation*                                   | Girl price: \$45.00                                                             |                                                                                               |                        |           |                      |
|                                                                                              |                                                                                 | Special Circumstances optional                                                                |                        |           |                      |
| /ent date<br>tober 1st 2023 - April 28th 2024                                                |                                                                                 | Please add additional information you'd like our s                                            | staff to know about ye | iur girl. |                      |
| Event time<br>8:00 AM (CDT)                                                                  |                                                                                 | Disabilities, etc.                                                                            |                        |           |                      |
|                                                                                              |                                                                                 | Choose payment options                                                                        |                        |           |                      |
| ssign attendees                                                                              |                                                                                 | Reserve your spot with one of the following paym                                              | nent methods.          |           |                      |
|                                                                                              |                                                                                 |                                                                                               |                        |           | /\$ 4500 total due 😡 |
| case select who will be attending the event. Only household                                  | and troop members who meet the event criteria will be shown.                    | Credit Card                                                                                   | s                      | 45.00     | 73 43.00 total due   |
| zase select who will be attending the event. Only household<br>ease select: O My household O | and troop members who meet the event criteria will be shown.<br>My troop member | Credit Card  Apply for Financial Aid                                                          | S                      | 45.00     | 73 4000 total bae 49 |
| ease select who will be attending the event. Only household ease select: My household        | and troop members who meet the event criteria will be shown.<br>My troop member | Credit Card     Apply for Financial Aid @                                                     | ş                      | 45.00     |                      |
| esse select who will be attending the event. Only household<br>esse select: O My household O | and troop members who meet the event criteria will be shown.<br>My troop member | Credit Card Apply for Financial Aid                                                           | ş                      | 45.00     | Remove participant X |

\*Special Circumstances should be used to indiciate if the Girl Scouts has any accessibility requests while they are participating in the program.

At this time, you will also be prompted to choose your payment option. As a coach, you do not have the option to choose financial assistance for your participants. If you would like to do that, please have their caregivers register them individually or you can call the Answer Center at 314.400.4600 or <u>answercenter@girlscoutsem.org</u>.

**Step 7** – You will then click 'Submit Member Details' to move to the next step. If everything looks good, click 'Review Cart'

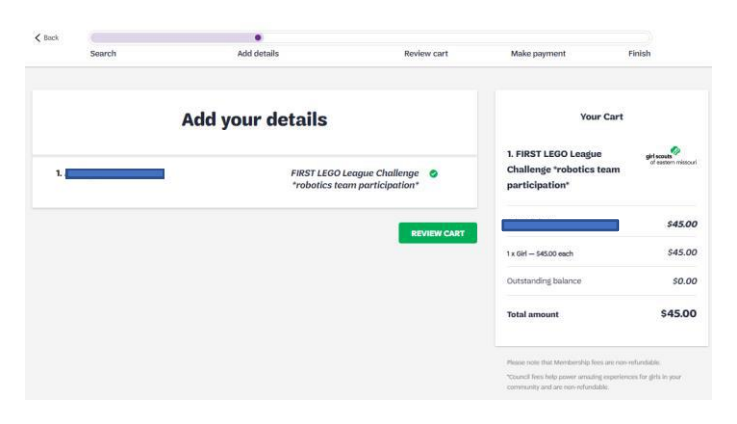

**Step 8** – The next page will ask you to agree to the 'Girl Scout Promise and Law' and then you can 'Add Payment Details' on the next page.

| /es! I support the next generation of female leaders.                                                               | On my honor, I will try:                                                                 |
|----------------------------------------------------------------------------------------------------|------------------------------------------------------------------------------------------|
|                                                                                                    | To help people at all times.                                                             |
| 633 575 5150 5250 Other                                                                                             | and to live by the Girl Scout Law.                                                       |
| Council:                                                                                                    | Girl Scout Law                                                                           |
| Council 🗸                                                                                                    | I will do my best to be                                                                  |
|                                                                                                    | honest and fair,                                                                         |
| Where your donation does                                                                                            | friendly and helpful,                                                                    |
|                                                                                                    | considerate and caring,                                                                  |
| Discount or promotional code                                                                                        | courageous and strong, and                                                               |
|                                                                                                    | responsible for what I say and do,                                                       |
| Code APPLY CODE                                                                                                    | And to                                                                                   |
|                                                                                                    | respect myself and others,                                                               |
|                                                                                                    | respect authority,                                                                       |
| Jonation amount                                                                                                    | \$0.00 use resources wisely,                                                             |
| Dutstanding balance                                                                                                 | make the world a better place, and                                                       |
|                                                                                                    | be a sister to every Girl Scout.                                                         |
| Fotal amount                                                                                                    | * Members may substitute the word God in<br>accordance with their own spiritual beliefs. |
| Pease note that Membership fees are non-refundable.                                                                 |                                                                                          |
| four membership fees power life-changing experiences for girls, locally and nationally. Member<br>a another person. | ship is not refundable or transferrable                                                  |
| Council fees help power amazing experiences for girls in your community and are rem-refunda                         | ble.                                                                                     |
|                                                                                                    |                                                                                          |
| <ul> <li>I agree to the Girl Scout Promise and Law (required)</li> </ul>                                            |                                                                                          |
|                                                                                                    |                                                                                          |

Your Girl Scout has now been registered for the Girl Scout Robotics Season!

| Ple<br>In the meantime | ease allow a few minutes for you                                | r transaction to reflect in your account   | L.                |
|------------------------|-----------------------------------------------------------------|--------------------------------------------|-------------------|
| ment confirmation      | onen you orden below and marree                                 | source fore sectoring of encount managers. | Peccality and the |
| Order #10495243        |                                                                 |                                            | \$45.00 /         |
| Receipt sent to:       |                                                                 |                                            | Print receip      |
| Order details          |                                                                 |                                            |                   |
| Council                | Participation                                                   | Details                                    | Pric              |
| girl scouts            | FIRST LEGO League<br>Challenge "robotics team<br>participation" | Troop 1963                                 | \$45.0            |
|                        |                                                                 |                                            | 645 G             |

## **Program Confirmation**

If you would like to go back and check that your Girl Scout is registered for the program down the road, you can do so by going to your account and clicking on 'My Events' on the left column. Find the 'FIRST LEGO League Challenge \*Robotics Team Participation\*' and click on the event. You will see a 'Print Receipt' button about half way down the page and if you click this, it will display the name of the Girl Scouts registered from your troop.